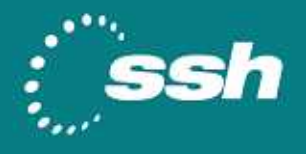

# Web サイト改ざん検知システムのセキュア化

# isAdmin と SSH Tectia ConnectSecure を 組み合わせた安全な FTP データ通信

# Compatibility Note

2009 年1月

JNS 社製 isAdmin はWindows プラットフォームで動作するWeb サイトの改ざん検知と 自働復旧を行うためのアプリケーションとなっており、官公庁をはじめ多くの企業に導入 されています。本書では、この isAdmin とSSH Tectia を組み合わせて、行われるデー タ通信をセキュアにする方法についてご紹介します。

© 2008 SSH Communications Security Corp. All rights reserved. ssh® is a registered trademark of SSH Communications Security Corp in the United States and in certain other jurisdictions. The SSH logo and Tectia are trademarks of SSH Communications Security Corp and may be registered in certain jurisdictions. All other names and marks are the property of their respective owners.

# 目次

| 1 | シナリオ                          | 2  |
|---|-------------------------------|----|
|   | 1.1 はじめに                      | 2  |
|   | 1.1.1 isAdminとは               | 2  |
|   | 1.1.2 SSH Tectia の透過的トンネリング機能 | 3  |
|   | 1.2 isAdmin と SSH Tectia      | 4  |
|   | 1.3 利用シナリオ                    | 5  |
|   | 1.3.1 既存の環境                   | 5  |
|   | 1.3.2 SSH Tectia によるセキュアな環境   | 6  |
|   | 1.4 ハードウェア/ソフトウェア             | 6  |
| 2 | 設定                            | 7  |
|   | 2.1 isAdmin の設定               | 7  |
|   | 2.2 SSH Tectia の設定            | 8  |
| 3 | 動作確認                          | 15 |

# 1 シナリオ

### 1.1 はじめに

SSH Tectia ソリューションのバージョン 6 では新しい機能として既存の TCP アプリケー ションの通信を SSH で透過的にトンネリングすることが可能となりました。これはさまざ まな TCP アプリケーションに対して行うことが可能となっており、本書では JNS 社製の Web サイトの改ざん検知システムである isAdmin で利用される通信をセキュアにする方法 について記載されています。

#### 1.1.1 isAdmin **2**

JNS株式会社(http://www.jnsjp.com)が開発したisAdminはWebサイトの改ざん を検知、管理者にメール、SNMP、コマンド実行など様々な手法で通知を行う仕組みを提供 しており、また必要に応じて自動で復旧操作を行うことも可能となっています。インスト ールや設定が容易で利用しているWebサーバにも依存しません。現在でもWebサイトの改 ざんは大きな社会問題となっており、このisAdminを使うことで効果的にWebコンテン ツを守り、個人情報を正確に保護することが可能です。

#### isAdmin 製品の種類

- isAdmin Standard:小規模 Web サイト向け
- isAdmin Pro:中規模 Web サイト向け
- isAdmin Enterprise:大規模 Web サイト

#### 機能概要

- Web 改ざん検知システム:コンテンツ改ざんの検知と稼働状態を監視
- Web 改ざん自動復旧システム:コンテンツ/Web アプリケーションの改ざんを自動で 復旧。正規更新との見極めも可能(Pro/Enterprise にて)
- ファイル改ざん検知システム:コンテンツ/Web アプリケーションの改ざんを検知

#### 1.1.2 SSH Tectia の透過的トンネリング機能

SSH Tectia では Secure Shell が従来からもつポートフォワードの機能をさらに拡張 し、クライアントアプリケーション側での"localhost"指定の必要がない(=利用者にと って透過的)SSH によるトンネリング機能を提供します。

SSH Tectia でサポートしているトンネリング機能は以下のとおりです。

• Transparent TCP **トンネリング** 

主要な TCP アプリケーション通信を透過的にトンネリング。ただし FTP のみは以降の機能にて対応。

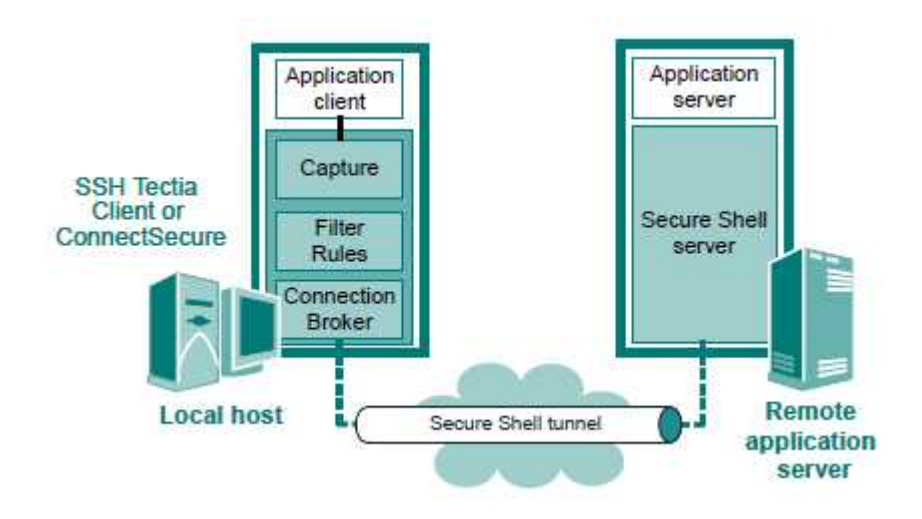

• Transparent FTP トンネリング(要 ConnectSecure)

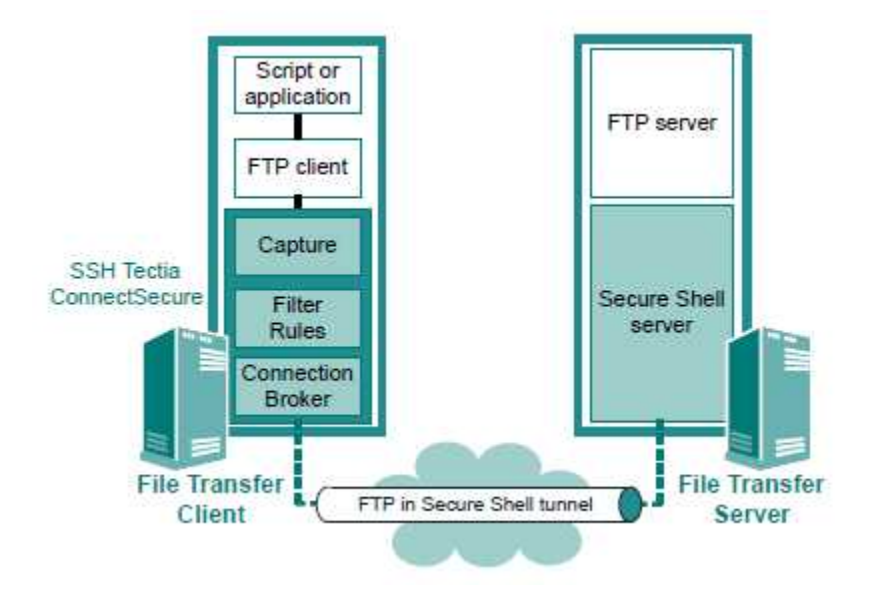

主要な FTP 通信を透過的にトンネリング。

• FTP-SFTP 変換(要 ConnectSecure)

FTP の通信を SFTP へと自働的に変換。サーバ側には FTP サーバは不要

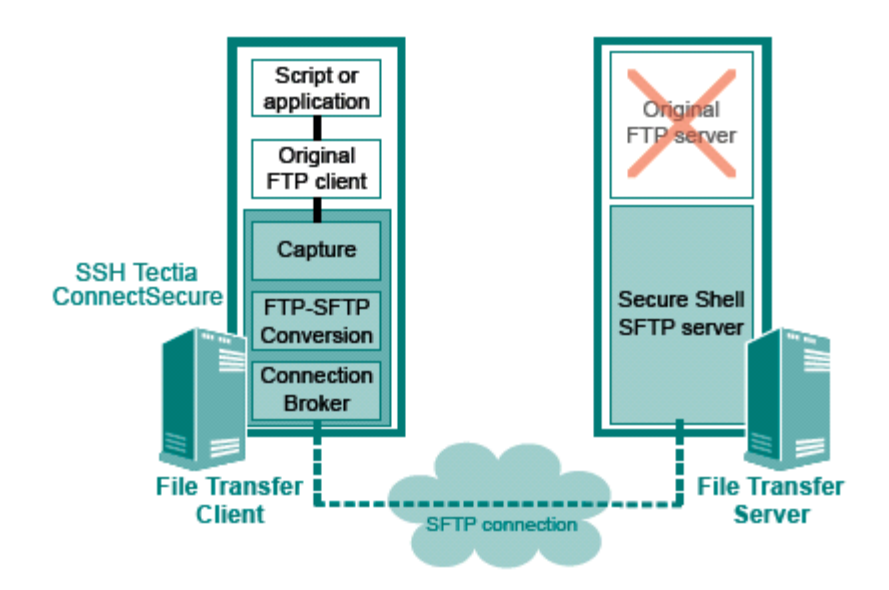

### 1.2 isAdmin & SSH Tectia

isAdmin の Web 改ざん自動復旧システム/ファイル改ざん検知システムは FTP 通信を利用 して行われています。当然ながら FTP の通信は ID/パスワードをはじめ、その通信内容が ネットワーク上を平文として流れるためセキュリティ上大きな問題があります。

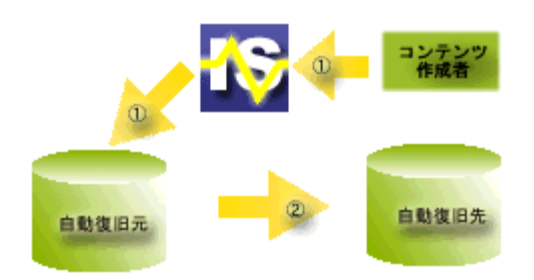

自動復旧元に対して、正しい Web コンテンツを置く。

更新された情報を FTP を利用して自動復旧先に自動的に反映します。

以降の章では SSH Tectia の持つ透過的トンネリング機能を利用して、isAdmin の通信 をセキュアにする方法についてご紹介します。

### 1.3 利用シナリオ

isAdminの機能としてある自動復旧サービス/ファイルシステム改ざん監視サービスはい ずれもFTP 通信が利用されていますが、SSH Tectiaを導入してこれをセキュアなものへ と置き換えます。この時、isAdminへの特別な設定変更は必要ありません。

#### 1.3.1 既存の環境

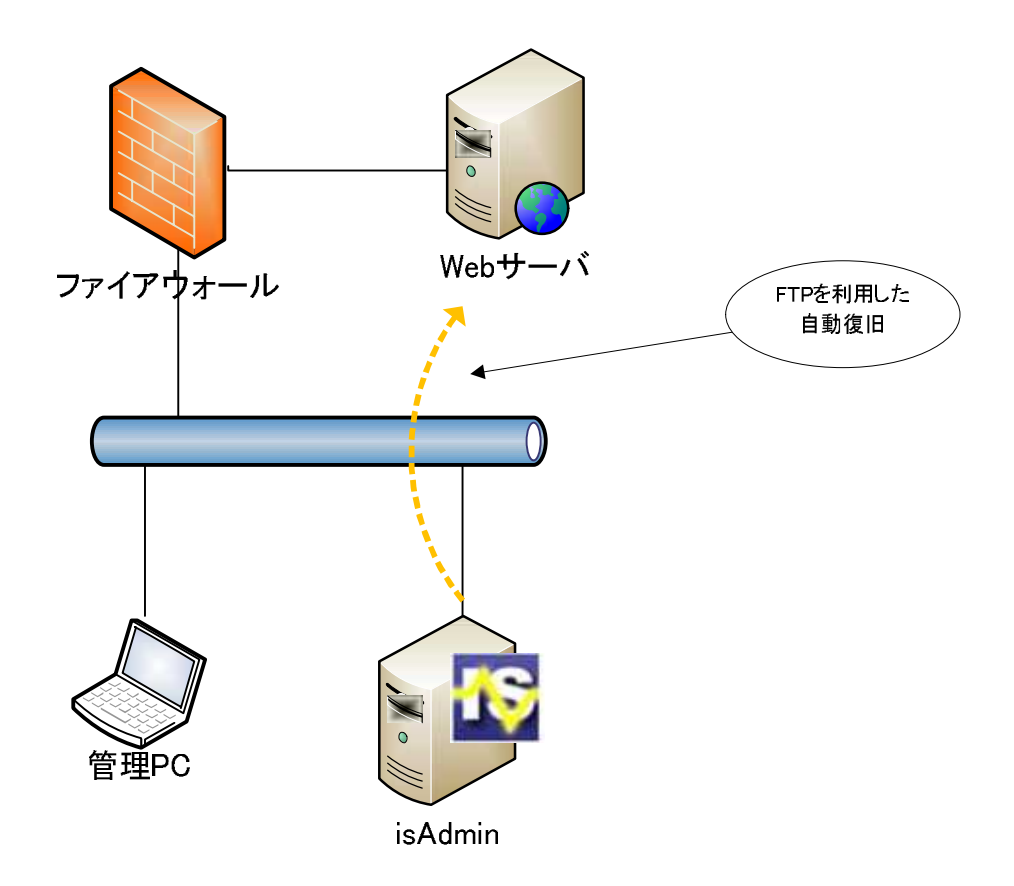

### 1.3.2 SSH Tectia によるセキュアな環境

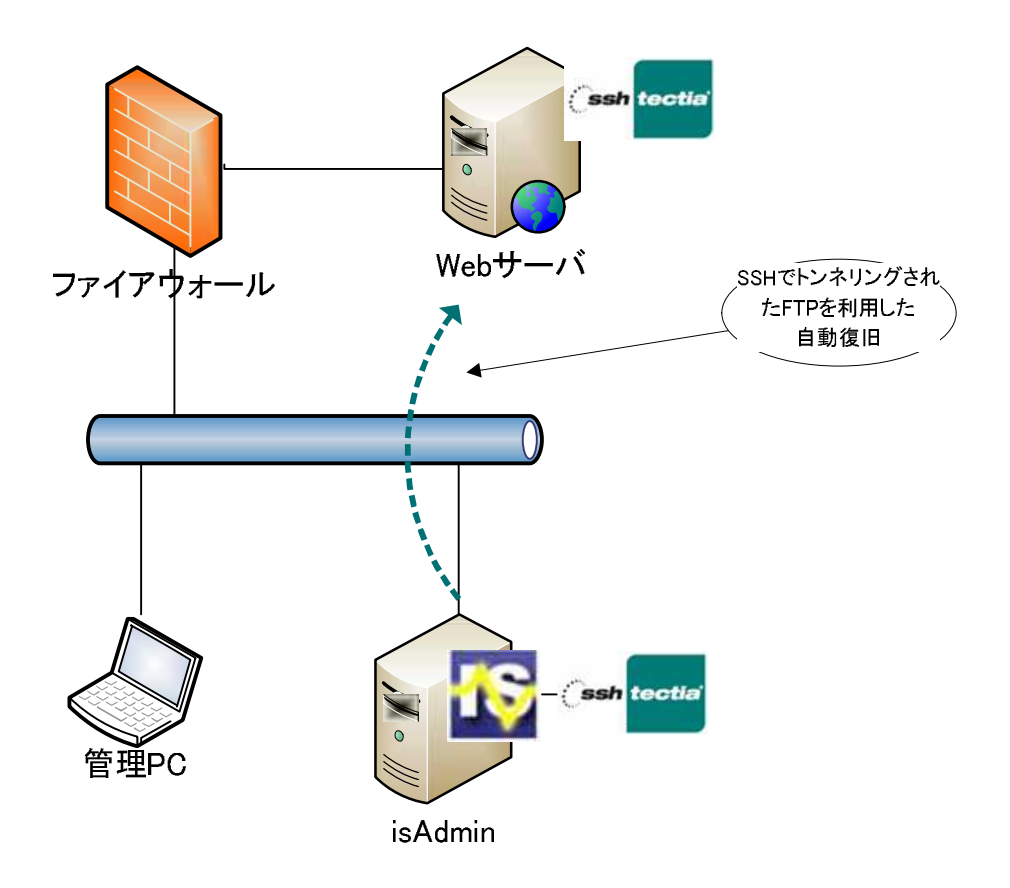

# **1.4 ハードウェア/ソフトウェア**

### 本書は以下の環境を元に記載されています。

|         | クライアント                                                     | サーバ                       |
|---------|------------------------------------------------------------|---------------------------|
| os      | Windows XP SP3                                             | Redhat Enterprise Linux 4 |
| ソフトウェア  | SSH Tectia ConnectSecure 6.0.7<br>isAdmin Enterprise 2.6.3 | SSH Tectia Server 6.0.7   |
| IP アドレス | 192.168.1.1/24                                             | 192.168.1.100/24          |

### 2 設定

### 2.1 isAdmin の設定

isAdminのアプリケーションはWindows サービスとして動作し、そのユーザ権限はデフ ォルトでは"ローカル システム アカウント"となっています。このままではSSHの透過的 トンネリング機能は利用できないため、あらかじめWindows にログオンしているユーザア カウントに変更しておく必要があります。

1.スタートメニュー 設定 コントロールパネルを選択。

2.続いて管理ツール サービスを選択してダブルクリックで開く。

3.isAdminCheckerを選択、ダブルクリックで開く。

| anuareo mornior      | コノヒ    | 17120 | 日期 | עראל אונדם |   |
|----------------------|--------|-------|----|------------|---|
| 🆏 IPSEC Services     | IP セ   |       | 無効 | ローカル システム  |   |
| 🎭 is Admin Checker   |        | 開始    | 自動 | ローカル システム  |   |
| 🍓 is Admin Daemon    |        | 開始    | 自動 | ローカル システム  |   |
| 🕮 Isus Auiok Startar | Profet | 胆丸    | 白油 | ロニカル シフテル  | ~ |

4. ログオンタブからアカウントを現在、Windows にログオンしているユーザアカウント に変更する。アカウント変更後は、サービスの再起動が必要となります。

| (ローカル コンピュータ) i              | sAdminGhecker のプロパティ                     | ? 🛛            |
|------------------------------|------------------------------------------|----------------|
| 全般 ログオン 回復                   | 依存関係                                     |                |
| ログオン・                        |                                          |                |
| ○ローカル システム アス<br>□デスクトップとのオ  | <b>ウウント(L)</b><br>1話をサービスに許可( <u>W</u> ) |                |
| ⑦ アカウント(T):                  | dit                                      | 参照( <u>B</u> ) |
| パスワード( <u>P</u> ):           | *****                                    |                |
| パスワードの                       | ****                                     |                |
| ン次の一覧にあるハードウ<br>ハードウェア プロファイ | ェア ブロファイルのサービスを有効また(<br>ル                | は無効にできます(Y):   |
| Undocked Profile             |                                          | 有効             |
|                              | 有効                                       | E 無効(D)        |
|                              | OK *                                     | キャンセル 適用(A)    |

5.以下のようにユーザが変更され、サービスの稼働状態が"開始"であることを確認して ください。

| Services             | 1F L." |    | 無況 | עוני נו |  |
|----------------------|--------|----|----|---------|--|
| 🐝 is AdminChecker    |        | 開始 | 自動 | .¥dit   |  |
| 🎭 is Admin Daemon    |        | 開始 | 自動 | ローカル …  |  |
| 🤹 Java Quick Starter | Prefet | 開始 | 自動 | ローカル …  |  |

### 2.2 SSH Tectia の設定

これより SSH Tectia の設定を行っていきます。なお、サーバ側である SSH Tectia Server については特にアクセス制御など細かな設定を行わない限りはデフォルト設定のま まで問題ありません。

| 1 | C O:\$WINDOWS\$Yeyetem32%cmd.exe<br>Wicrosoft Finding AF (Version 5.1.1830)<br>(C) Converted 1918-2019 Wicrocoft Dern<br>C:#Documents and Settings%Bit>                                                                                                    | ・スタートメニューからファイ<br>ル名を指定して実行で cmd と入<br>力し、コマンドプロンプトを立<br>ち上げます。                                                                   |
|---|----------------------------------------------------------------------------------------------------|----------------------------------------------------------------------------------------------------|
| 2 | CS CXWINDOWSFaystem3276 md exe - subs2164 192.168.1.100 CX X<br>Wicrosoft Windows XF (Version 5.1.2830)<br>(C) Convright 195-2051 Wicrosoft Dore,<br>C: Wiccaserts and SettingsWill><br>C: Wiccaserts and SettingsWill><br>C: Wiccaserts and a public key's fingerspiral by running<br>X soft-Keyserregi - Frudi lokey.sub<br>on the key file.<br>Please select how you want to proceed,<br>cancel   Concel with the connection and eave the key for future use.<br>Please select one (cancel, once, save): save<br>Views | <ul> <li>・sshg3 コマンドを実行してサ<br/>ーバとの接続性を確認しま<br/>す。</li> <li>・初めてサーバに接続する場合<br/>は、左図のように表示されま<br/>すので、save と入力しま<br/>す。</li> </ul> |

8

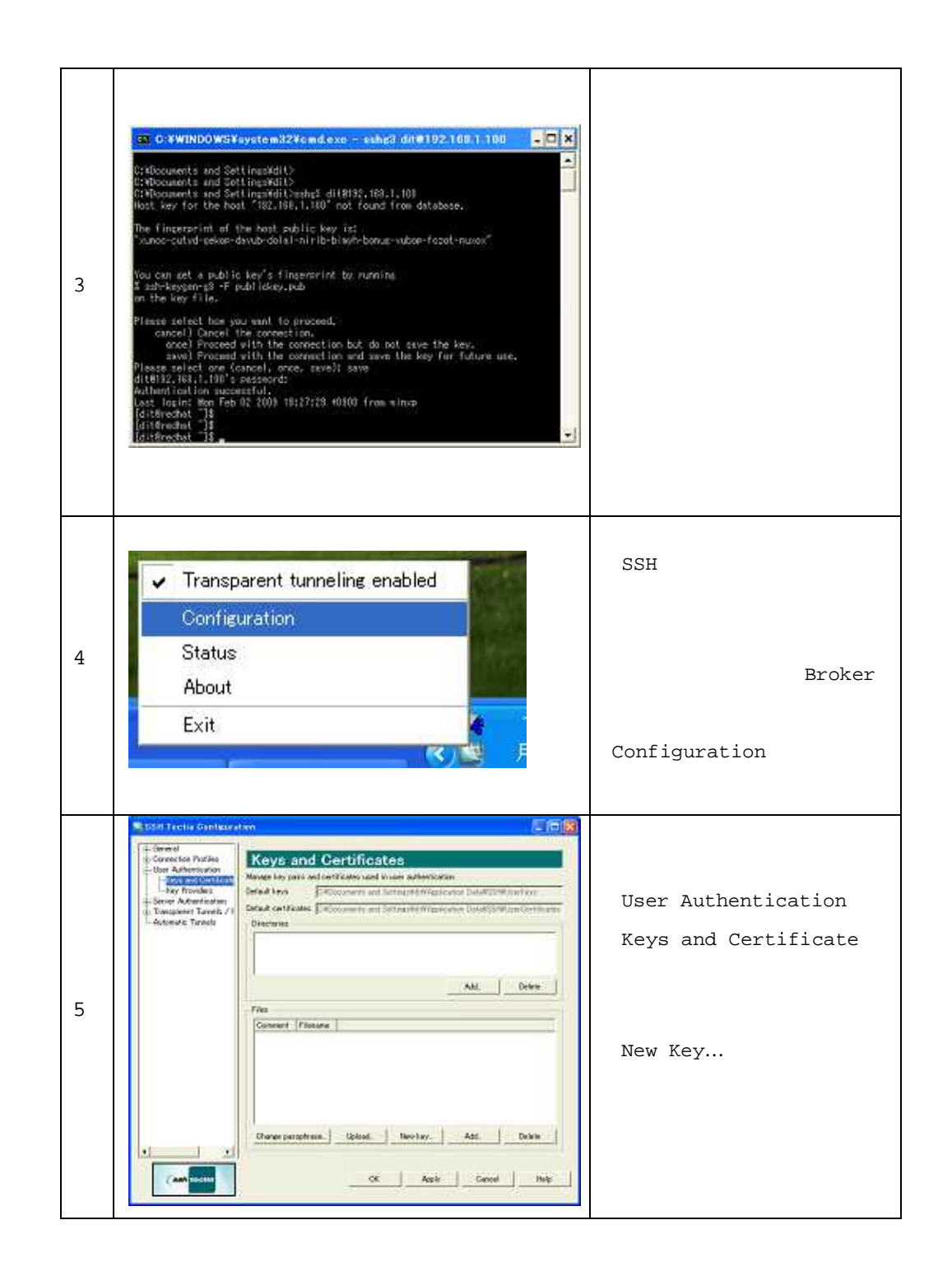

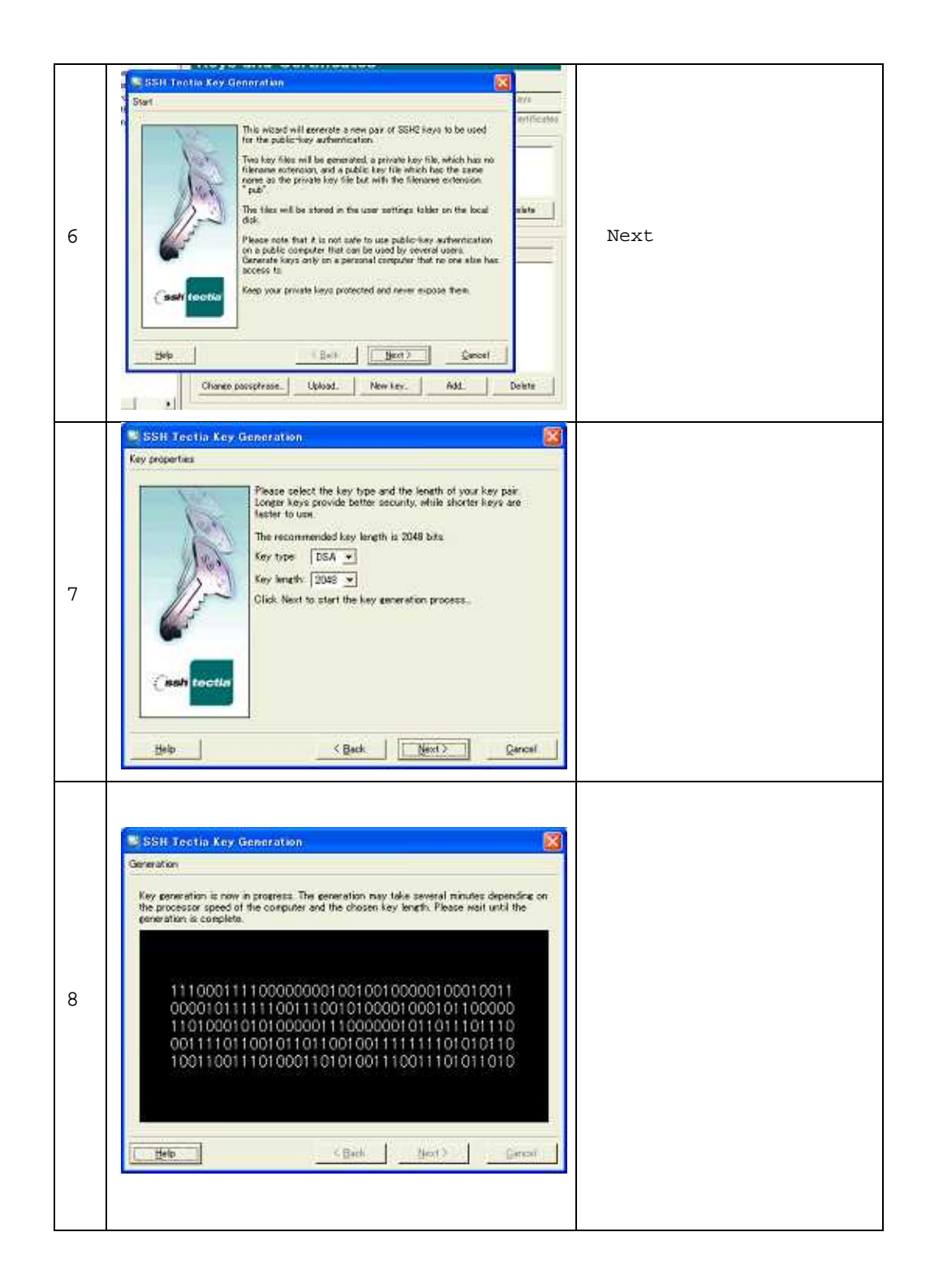

|    | SSH Tectia Key Generation                                                                                                    |                                                                                                 |
|----|----------------------------------------------------------------------------------------------------|-------------------------------------------------------------------------------------------------|
| 9  | Please provide a filename for the private key, a comment to help be recomined to help and a possiple ase. The private key will be encrypted A possiple ase protects access to the private key. Your possiple are should be at least 8 characters line and contain both letters and managers. Please the private key is to be used to contain the better and managers. Please the private key is to be used to be used t | ・Filename としてファイル名<br>(任意)を入力します。<br><u>・通常は Passphrase を設定</u><br>しますが、ここでは入力をし<br><u>ません。</u> |
|    | Hela (Back Next) Cancel                                                                                                    |                                                                                                 |
| 10 | SSH Tectia Configuration  Empty passphrase is NOT recommended! Press Back to set a new passphrase OK                                                                                                    | ・警告が出ますが左のように出<br>ますが無視してください。                                                                  |
| 11 | SSH Tectia Key Generation           Finish           The public key and the private key have been concreted and stored on the local disk.           To use the expended keys for public-key aufientication, the public key has to be uploaded to the remote host computer.           The public key has to be uploaded to the remote host computer.           The public key has to be uploaded to the remote host computer.           The public key has to be uploaded to the remote host computer.           The public key has to be uploaded to the remote host computer.                                                                                                    | Finsh で終了します。                                                                                   |
| 12 | Files Connent Filename Connent Connent | ・選択した鍵を選択し、<br><sub>Upload</sub> をクリックします。                                                      |

|    | Upload Public Key                                                                                                    |                                                                                                    |
|----|----------------------------------------------------------------------------------------------------|----------------------------------------------------------------------------------------------------|
| 13 | Upload your public key to the remote host.  Destination host Host name 192.168.1.100  Quick connect User name dit  Port number 22 C Connection profile Fedhat Public key file test-key.pub Destination folder ssh2 Authorization file Upload Cancel                                                                                                    | ・Host name とUser name<br>を入力して、Upload をクリ<br>ックします。                                                    |
| 14 | SSH Tectia C X<br>Upload complete                                                                                                    | ・アップロードが終了すると、<br>左図のように表示されます。                                                                        |
| 15 | CT.C.29WINDOWSY system 32% cmd.exc - subp3 diff 192.168.1.100       Witnessft Winders 37 [Vertion 5.1.4830]       C1 Convertant 195-2081 Wicrosoft Dorn.       CPVDocuments and SettingsVill>       C:Wiocuments and SettingsVill>       C:Wiocuments and SettingsVill> <td><ul> <li>・コマンドから接続を行い、自動的に接続できるか確認します。</li> <li>・すでにログインしていた場合は一度ログオンし直して確認してください。</li> </ul></td> | <ul> <li>・コマンドから接続を行い、自動的に接続できるか確認します。</li> <li>・すでにログインしていた場合は一度ログオンし直して確認してください。</li> </ul>          |
| 16 | <ul> <li>Transparent tunneling enabled</li> <li>Configuration</li> <li>Status</li> <li>About</li> <li>Exit</li> </ul>                                                                                                    | <ul> <li>・次に、トンネリングの設定を<br/>行います。</li> <li>・再度、タスクトレイアイコン<br/>から Configuration を選択<br/>します。</li> </ul> |

|    | Stort Techa Contecestor                                                                                                    |                                                                      |
|----|----------------------------------------------------------------------------------------------------|----------------------------------------------------------------------|
| 17 | Converting Advanced later<br>Decay Tables<br>Decay Tables | ・Transparent<br>Tunneling/FTP Security<br>の中のFilter Rulesを選<br>択します。 |
|    | 1 1 1 1 1 1 1 1 1 1 1 1 1 1 1 1 1 1 1 1 1 1 1 1 1 1 1 1 1 1 1 1 1 1 1 1 1 1 1 1 1 1 1 1 1 1 1 1 1 1 1 1 1 1 1 1 1 1 1 1 1 1 1 1 1 1 1 1 1 1 1 1 1 1 1 1 1 1 1 1 1 1 1 1 1 1 1 1 1 1 1 1 1 1 1 1 1 1 1 1 1 1 1 1 1 1 1 1 1 1 1 1 1 1 1 1 1 1 1 1 1 1 1 1 1                                                                                                    | ・ついで Add を選択します。                                                     |
|    |                                                                                                    | ・ここでは透過的トンネリング                                                       |
|    | SFilter Rule                                                                                                    | を行うためのルールを設定し                                                        |
|    | Application to Capture                                                                                                    | ます。                                                                  |
|    | Add                                                                                                    | Tunnel all applications                                              |
|    | Edit                                                                                                    | トンネルを行うアプリケーショ                                                       |
|    | Delete                                                                                                    | <br>  ンの実行ファイルを指定。                                                   |
|    | - Filter by Address                                                                                                    |                                                                      |
|    | Any host or IP address                                                                                                    | Filter by Address                                                    |
|    | C IP address                                                                                                    | 宛先ホスト情報を入力                                                           |
|    | - Filter by Port                                                                                                    | Filter by Port                                                       |
| 10 | Any port                                                                                                    | トンネルを行うアプリケーショ                                                       |
| TO | C Port range -                                                                                                    | ンが使うポート番号を指定し                                                        |
|    |                                                                                                    | ます。                                                                  |
|    | Action                                                                                                    |                                                                      |
|    | Connect directly     C Block connection                                                                                                    |                                                                      |
|    | C Transparent TCP tunneling using Default Settings                                                                                                    | Action                                                               |
|    | ← Transparent FTP tunneling using Default Settings ▼                                                                                                    | 透過的トンネリングの種類を設                                                       |
|    | C FTP-SFTP conversion using Default Settings                                                                                                    | 定します。FTP の場合は                                                        |
|    | Use user name from the application                                                                                                    | Transparent FTP ${t\hspace{05cm}/}{t\hspace{05cm}}$ FTP-             |
|    | Use host name from the application                                                                                                    | SFTP でなくてはいけませ                                                       |
|    | Fall back to direct connection if secure connection fails Connection is made from public to private network                                                                                                    | h。                                                                   |
|    | OK Cancel                                                                                                    |                                                                      |
|    |                                                                                                    |                                                                      |
|    |                                                                                                    |                                                                      |

|    | 🛎 Filter Rule 🛛 💽                                                                                                    |                                                                             |
|----|----------------------------------------------------------------------------------------------------|-----------------------------------------------------------------------------|
| 19 | Application to Capture         Tunnel all applications         C##Program Files##JNS##isAdmin Enterpr         Add         Edit         •         Delete    Filter by Address          •       Any host or IP address         •       Hostname         •       IP address         •       IP address         •       Port range         •       Port range         •       Not connection         •       Transparent TCP tunneling using         •       IP fault Settings         •       U                                                                                                    | ・今回のケースを設定すると左<br>のようになります。トンネル<br>対象のアプリケーション名<br>は、isAdminCHK.exe で<br>す。 |
| 20 | Learn Freiter (Stolkwarker)     Filter Rules     Forkal Consetta     Forkal Consetta     Forkal Conse | ・以上で設定は終了です。最後<br>に ok を選択し、ウィンドウ<br>を閉じてください。                              |

### 3 動作確認

通信の暗号化はisAdminの動作間隔で行われます。実際に通信が発生した場合、デスクトップ画面の右下にポップアップが表示されます。

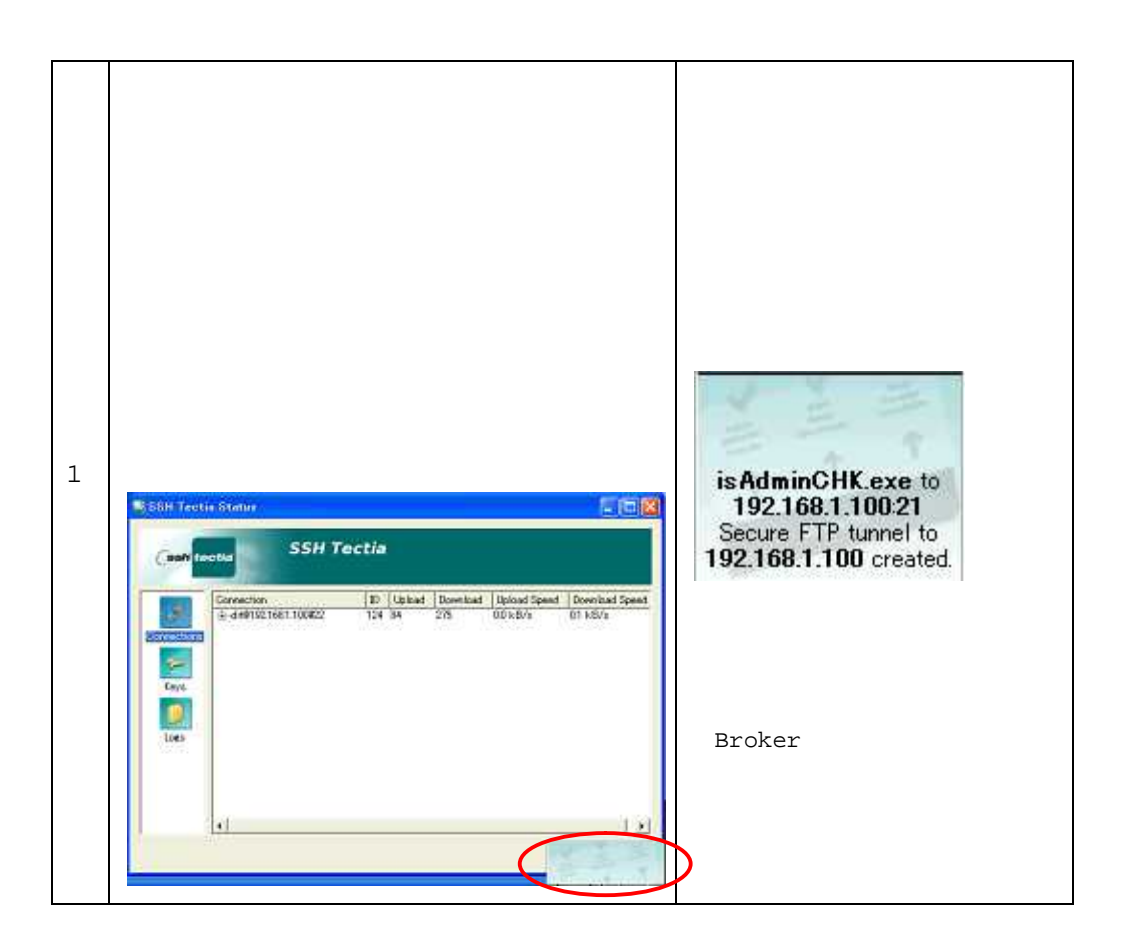

上記により、コンテンツ改ざんが検知された後の自動での復旧サービスのデータ転送が ID、 パスワードを含め暗号化が行われるため、トラストネット DMZ 間の通信がセキュアにな ります。また、ファイル転送の整合性チェックなども行われるため宛先サーバに対して確 実なファイル転送を行うことが出来ます。